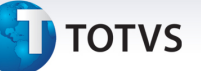

#### Melhorias na geração do DIOPS Financeiro 2013

| Produto  | : | Microsiga Protheus - Plano de Saúde - Versão 11 |                    |   |                   |  |  |
|----------|---|-------------------------------------------------|--------------------|---|-------------------|--|--|
| Chamado  | : | THUPSF                                          | Data da publicação | : | 17/09/13          |  |  |
| País(es) | : | Informe o(s) País(ises)                         | Banco(s) de Dados  | : | Banco(s) de dados |  |  |

Alterações realizadas no arquivo DIOPSFTR. INI para atender às novas alterações DIOPS conforme abaixo:

A Diretoria Colegiada da ANS definiu o prazo de 17 a 28 de junho de 2013 para envio do DIOPS 1º trimestre de 2013.

Esquemas XML e DIOPS Client atualizados:

- Inclusão dos elementos "coberturaAssistencial", "intercambioEventual", assim como os tipos complexos e simples utilizados por estes.
- Distribuição dos Saldos de Contas a Receber:
- Exclusão da conta "Faturamento Antecipado" para todo o quadro, conforme novo Plano de Contas 2013.

Refletir alterações do novo Plano de Contas 2013 nas fórmulas de cruzamento com o quadro.

- Distribuição dos Saldos de Contas a Pagar: Inclusão dos grupos "Eventos/Sinistros a Liquidar SUS" e "Tributos e Encargos a Recolher", conforme novo Plano de Contas 2013. Refletir alterações do novo Plano de Contas 2013 nas fórmulas de cruzamento com o quadro.
- Novo Quadro de Demonstrativo de Intercâmbio Eventual
   Data de publicação: Segunda-feira, 17/06/2013 DIOPS Financeiro

A partir de 2013 as operadoras deverão identificar os totais dos intercâmbios eventuais a receber e a pagar (Médico-Hospitalar e Odontológica) conforme modelo anexo.

O quadro de Demonstrativo de Intercâmbio enviado até 2012 não poderá mais ser informado a partir de 2013.

• Quadros Auxiliares de Eventos Indenizáveis – Coberturas Assistenciais Data de publicação: Segunda-feira, 17/06/2013 - DIOPS Financeiro.

#### Procedimento para Implementação

a) O sistema é atualizado logo após a aplicação do pacote de atualizações (*Patch*) deste chamado. Os arquivos com extensão .INI e .CVE deverão ser salvos em **PROTHEUS11\_DATA\_SYSTEM** (instalação padrão do Protheus, portanto, deve ser alterado conforme o produto instalado na empresa).

0

Este documento é de propriedade da TOTVS. Todos os direitos reservados.

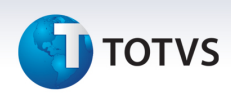

 b) Os arquivos com extensão .cve devem ser importados em Contabilidade Gerencial\Atualizações\ Cadastros\Visão Gerencial\ Importar estrutura.

# Importante

Antes de executar o compatibilizador UPDPLSBI é imprescindível:

- c) Realizar o *backup* da base de dados do produto que será executado o compatibilizador (diretório **PROTHEUS11\_DATA\DATA**) e dos dicionários de dados SXs (diretório **PROTHEUS11\_DATA\_SYSTEM**).
- d) Os diretórios acima mencionados correspondem à **instalação padrão** do Protheus, portanto, devem ser alterados conforme o produto instalado na empresa.
- Essa rotina deve ser executada em modo exclusivo, ou seja, nenhum usuário deve estar utilizando o sistema.
- f) Se os dicionários de dados possuírem índices personalizados (criados pelo usuário), antes de executar o compatibilizador, certifique-se de que estão identificados pelo *nickname*. Caso o compatibilizador necessite criar índices, irá adicioná-los a partir da ordem original instalada pelo Protheus, o que poderá sobrescrever índices personalizados, caso não estejam identificados pelo *nickname*.
- g) O compatibilizador deve ser executado com a Integridade Referencial desativada\*.

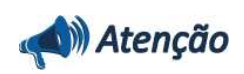

O procedimento a seguir deve ser realizado por um profissional qualificado como Administrador de Banco de Dados (DBA) ou equivalente!

<u>A ativação indevida da Integridade Referencial pode alterar drasticamente o relacionamento entre</u> <u>tabelas no banco de dados. Portanto, antes de utilizá-la, observe atentamente os procedimentos a</u> <u>seguir:</u>

- i. No **Configurador (SIGACFG)**, veja **se a empresa utiliza** Integridade Referencial, selecionando a opção **Integridade/Verificação (APCFG60A)**.
- ii. Se não há Integridade Referencial ativa, são relacionadas em uma nova janela todas as empresas e filiais cadastradas para o sistema e nenhuma delas estará selecionada. Neste caso,
   E SOMENTE NESTE, não é necessário qualquer outro procedimento de ativação ou desativação de integridade, basta finalizar a verificação e aplicar normalmente o compatibilizador, conforme instruções.
- iii. <u>Se</u> há Integridade Referencial ativa em todas as empresas e filiais, é exibida uma mensagem na janela Verificação de relacionamento entre tabelas. Confirme a mensagem para que a verificação seja concluída, <u>ou</u>;
- iv. <u>Se</u> há Integridade Referencial ativa em uma ou mais empresas, que não na sua totalidade, são relacionadas em uma nova janela todas as empresas e filiais cadastradas para o sistema e, somente, a(s) que possui(em) integridade está(arão) selecionada(s). Anote qual(is) empresa(s) e/ou filial(is) possui(em) a integridade ativada e reserve esta anotação para posterior consulta na reativação (ou ainda, contate nosso Help Desk Framework para informações quanto a um arquivo que contém essa informação).
- v. Nestes casos descritos nos itens "iii" ou "iv", E SOMENTE NESTES CASOS, é necessário

# **Boletim Técnico**

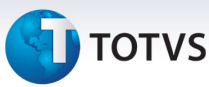

desativar tal integridade, selecionando a opção Integridade/ Desativar (APCFG60D).

- vi. Quando desativada a Integridade Referencial, execute o compatibilizador, conforme instruções.
- vii. Aplicado o compatibilizador, a Integridade Referencial deve ser reativada, SE E SOMENTE SE tiver sido desativada, através da opção Integridade/Ativar (APCFG60). Para isso, tenha em mãos as informações da(s) empresa(s) e/ou filial(is) que possuía(m) ativação da integridade, selecione-a(s) novamente e confirme a ativação.

#### Contate o Help Desk Framework EM CASO DE DÚVIDAS!

1. Em Microsiga Protheus TOTVS Smart Client, digite U\_UPDPLSBI no campo Programa Inicial.

### Importante

Para a correta atualização do dicionário de dados, certifique-se que a data do compatibilizador seja igual ou superior a 13/09/2013.

- 2. Clique em **OK** para continuar.
- Após a confirmação é exibida uma tela para a seleção da empresa em que o dicionário de dados será modificado.
- 4. Ao confirmar é exibida uma mensagem de advertência sobre o *backup* e a necessidade de sua execução em **modo exclusivo**.
- 5. Clique em **Processar** para iniciar o processamento. O primeiro passo da execução é a preparação dos arquivos.

É apresentada uma mensagem explicativa na tela.

- 6. Em seguida, é exibida a janela **Atualização concluída** com o histórico (*log*) de todas as atualizações processadas. Nesse *log* de atualização são apresentados somente os campos atualizados pelo programa. O compatibilizador cria os campos que ainda não existem no dicionário de dados.
- 7. Clique em **Gravar** para salvar o histórico (*log*) apresentado.
- 8. Clique em **OK** para encerrar o processamento.

#### Atualizações do compatibilizador

1. Criação de Tabelas Genéricas no arquivo SX5 – Tabelas Genéricas:

| Chave     | YR                             |
|-----------|--------------------------------|
| Descrição | Grupo de procedimento contábil |

2. Criação de Campos no arquivo SX3 – Campos:

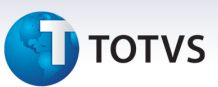

• Tabela BFO - Naturezas de Saúde:

| Campo        | BF0_TPUNIM                         |
|--------------|------------------------------------|
| Тіро         | C                                  |
| Tamanho      | 2                                  |
| Decimal      | 0                                  |
| Formato      | @!                                 |
| Título       | Cód Grp Ct                         |
| Descrição    | Cód Grp Contábil                   |
| Nível        | 0                                  |
| Usado        | Sim                                |
| Obrigatório  | Não                                |
| Browse       | Sim                                |
| Val. Sistema | ExistCpo('SX5','YR'+M->BF0_TPUNIM) |
| Help         | Código do Grupo Contábil           |

### Importante

O tamanho dos campos que possuem grupo pode variar conforme ambiente em uso.

3. Criação de Parâmetros no arquivo SX6 – Parâmetros:

| Nome da Variável | MV_PLSCTGR                         |
|------------------|------------------------------------|
| Тіро             | C                                  |
| Descrição        | Código do grupo gerencial Contábil |
| Valor Padrão     | 0001                               |

# Procedimentos para Utilização

- 1. No Plano de Saúde (SIGAPLS) acesse Atualizações/Sip Gerencial/ Natureza de Saúde.
- 2. Clique em Incluir.

No campo Gr Gerencial (BF0\_GRUGEN), escolha o código definido no parâmetro MV\_PLSCTGR.

| <ul> <li>Value 2a de Sa(de (d2.9.0000) []</li> </ul> | 3          |          |                         | Naturezas (         | de Saúde - INCLUIR    |              |           |             |                                      | _ |
|------------------------------------------------------|------------|----------|-------------------------|---------------------|-----------------------|--------------|-----------|-------------|--------------------------------------|---|
| Gr Gerencial*                                        | Descricao  |          |                         |                     |                       | Cod Superior | 0         |             | Codigo                               |   |
| Descricao                                            |            |          |                         | Classe              |                       | Nivel        |           | ¥           | Ref. Item                            |   |
| Imprime                                              | Idade de   |          |                         | Cód Grp Ct          |                       | Idade ate    |           |             | Cod. Inferio                         |   |
| Desc.XML Sip                                         |            |          |                         | Apres. NTRP         |                       |              |           |             |                                      |   |
|                                                      |            | ۲        |                         | Consulta Padri      | io - Grupos Gerênciai | 8            | ×         |             |                                      |   |
|                                                      |            | Descric  | :ao                     |                     |                       | -            | Pesquisar |             |                                      |   |
|                                                      |            | Posi     | cionar no <u>b</u> row: | se na abertura      |                       |              |           |             |                                      |   |
|                                                      |            | Codigo   | Descricao               |                     |                       |              |           |             |                                      |   |
|                                                      |            | 0002     | CONTABIL                |                     |                       |              | Ĩ.        |             |                                      |   |
|                                                      |            | 250500   |                         |                     |                       |              |           |             |                                      |   |
|                                                      |            | _        |                         |                     |                       |              |           | -           | 1                                    |   |
| Cod.Tab.Pad. De                                      | scr.Tab.Pd |          |                         |                     |                       |              |           | p Pad Saude | Descr. Tipo<br>TABELA CBHPM - PADRAO |   |
|                                                      |            |          |                         |                     |                       |              |           | -           |                                      |   |
|                                                      |            |          |                         |                     |                       |              | z         |             |                                      |   |
|                                                      |            |          |                         |                     |                       |              |           |             |                                      |   |
|                                                      |            | <u> </u> |                         |                     | 11111                 |              | [4])      | -           |                                      |   |
|                                                      |            | SEM FILT | RO                      |                     |                       |              |           |             |                                      |   |
|                                                      |            | Ok       | Cancelar                | Visualizar WalkThru | Configurar Filtrar    |              | 4         |             |                                      |   |

**Boletim Técnico** 

3. No campo **Classe (BF0\_CLASSE)** escolha a opção analítica e no campo **Cod. Grp Ct (BF0\_TPUNIM)** escolha a opção "01-Consulta" (**BCW\_TIPPRE).** 

| Natureza de Sa{de [02:9:0033] 国 |                       |                                                                                                    |                   |        |                                               |
|---------------------------------|-----------------------|----------------------------------------------------------------------------------------------------|-------------------|--------|-----------------------------------------------|
| ۲                               |                       | Naturezas d                                                                                                    | e Saúde - MICLUIR |        |                                               |
| Gr Gerencial*                   | Descricao<br>CONTABIL |                                                                                                    | Cod Su            | serior | Codigo                                        |
| Descricao                       | -                     | Classe                                                                                                    | Nivel             |        | Ref. Item                                     |
| Imprime                         | Idade de              | Cód Grp Ct                                                                                                    | Idade at          | e<br>1 | Cod. Inferio                                  |
| Desc.XML Sip                    |                       | Apres. NTRP                                                                                                    |                   |        |                                               |
| Cod.Tab.Pad. Descr.T            | ab.Pd                 | Código     Posicionar no browse na abertura     Chave Descrição     O1 Consuta     Q2 Exames Grupo I     O3 Exames Grupo I     O3 Exames Grupo I     O5 Terapias Grupo I     O5 Terapias Grupo I     O6 Internações - Honráno Médico     O7 Internações - Honráno Médico     O7 Internações - Honráno Médico     O7 Internações - Materiais Médicos     I0 Internações - Materiais Médicos     I0 Internações - Materiais Médicos     I0 Internações - Materiais Médicos     I0 Internações - Materiais Médicos     SEM FILTRO     Ok Cancelar Visualizat WakThru | Configurar Fitzar |        | ad Saude Descr. Tipo<br>TABELA CBHPM - PADRAO |
|                                 |                       |                                                                                                    |                   |        |                                               |

στοτνς

4. Inclua os procedimentos que são do tipo consulta.

| Inter Pad. Descr. Tab. Pd Descr. Tab. Pd Descr. Tab                                                                                                    | Generatial's       Descritate       Codigo       Codigo         1       Image: Contrate: Contrate: Code of the contrate: Code of the contrate: Code o |                                  |                   | Naturezas de Saúde - INC    | UIR          |                      |                                      |   |
|----------------------------------------------------------------------------------------------------|----------------------------------------------------------------------------------------------------|----------------------------------|-------------------|-----------------------------|--------------|----------------------|--------------------------------------|---|
| scrizao Consulta Prime Kade de Consulta Analito Ref. tem Consulta Ref. tem Consulta Ref. tem Cod Inferio  Cod Grp Ct Kade ate Cod Inferio  Cod Inferio  Apres. NTRP  Apres. NTRP  Inab Pad. Descr. Tab.Pd Descr. Tab.Pd Descr. Tab                                                                                                    | Nixel       Image: Classe       Nixel       Image: Classe       Nixel       Image: Classe       Nixel       Image: Classe       Image: Classe <th>Gr Gerencial*</th> <th>Descricao</th> <th>(1000) (1000) (1000) (1100)</th> <th>Cod Superior</th> <th></th> <th>Codigo</th> <th></th>                                                                                                    | Gr Gerencial*                    | Descricao         | (1000) (1000) (1000) (1100) | Cod Superior |                      | Codigo                               |   |
| escrada<br>CONSULTA<br>Analitico<br>Analitico<br>Item<br>esc.XML Sip<br>Apres. NTRP<br>Apres. NTRP<br>Apres. N | Sordso     Lissie     Nivel     Her       Joine     Lastico     Item     Image: Cod Inferio       Image: NTRP     Image: NTRP     Image: NTRP                                                                                                    | 3002                             | COMPOL            |                             |              |                      |                                      |   |
| prime dade de Cód Grp Ct Idade ate Cod. Inferio                                                                                                    | Vine     Made de     Cód Grp Ct     Made ale     Cod Inferio       sc.XUL Sip     Apres. NTRP     Image: Strate and Strate and  | ONSULTA                          |                   | Classe Analitico 👻          | Item         | v                    | Ref. Item                            | - |
| Tab Pad. Descr. Tab Pd Descr. Tipo<br>117ab Pad. Consulta ELETIVA Sim 01 TABELA CBHPM - PADRAO                                                                                                    | Tab. Pad. Descr. Tab. Pd Descr. Tipo<br>Tab. Pad. CONSULTA ELETIVA Descr. Tipo<br>1012 CONSULTA ELETIVA Sim 01 TABELA CBHPM - PADRAO                                                                                                    | esc.XML Sip                      | Idade de          | Cód Grp Ct                  | Idade ate    |                      | Cod. Inferio                         |   |
| Tab Pad.         Descr. Tab. Pd         Attvo         Tp. Pad. Saude         Descr. Tipo           1012         CONSULTA ELETIVA         Sim         01         TABELA CBHPM - PADRAO                                                                                                    | Tab. Pad.     Descr. Tab. Pd     Attwo     Tp. Pad. Saude     Descr. Tipo       1012     CONSULTA ELETIVA     Sim     01     TABELA CBHPM - PADRAO                                                                                                    |                                  |                   |                             |              |                      |                                      |   |
| 01012 CONSULTA ELETIVA Sim 01 TABELA CBHPM - PADRAO                                                                                                    | IIII CONSULTA ELETIVA Sim 01 TABELA CBHPM - PADRAO                                                                                                    |                                  |                   |                             |              |                      |                                      |   |
|                                                                                                    |                                                                                                    | Tab.Pad. Descr.Ta                | b.Pd              |                             | Ativ         | o Tp Pad Saude       | Descr. Tipo                          |   |
|                                                                                                    |                                                                                                    | Tab Pad. Descr.Ta<br>1012 CONSUL | b.Pd<br>A ELETIVA |                             | Ativ<br>Sim  | o Tp Pad Saude<br>01 | Descr: Tipo<br>TABELA CBHPM - PADRAO |   |

#### 5. Confirme.

- 6. Repita a operação para as outras classificações, como exames e terapias.
- 7. Em Miscelânea/ANS/DIOPS, efetue a geração do arquivo XML.

# Informações Técnicas

| Tabelas Utilizadas    | BFO – Natureza de Saúde            |
|-----------------------|------------------------------------|
| Funções Envolvidas    | MATA950– DIOPS (Instr. Normativas) |
| Sistemas Operacionais | Windows/Linux                      |